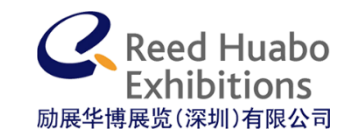

# 礼贸通

#### 做最专业的礼品家居采购平台APP

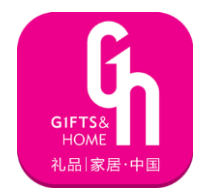

关于我

#### about me

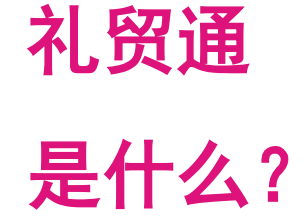

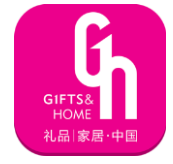

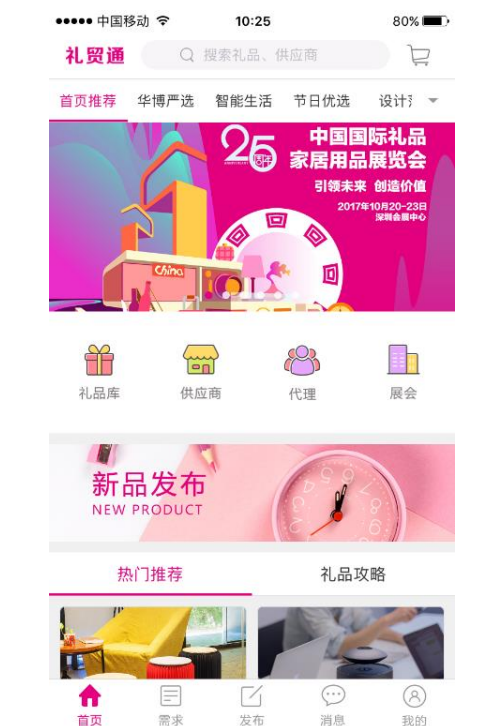

● 深圳礼品家居展官方APP

● 最具影响力B2B礼品采购门户

● 参展商365天展示产品的平台

● 上线时间2016-8-26

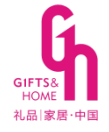

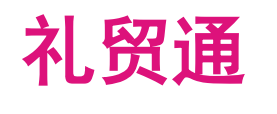

# 有多少用户?

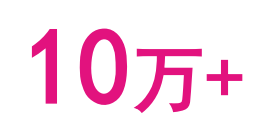

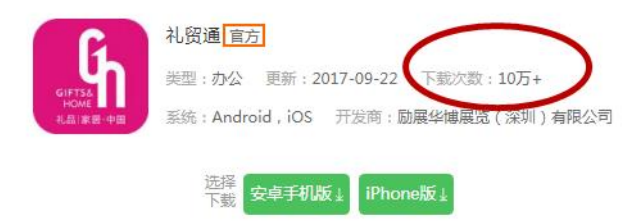

| app介绍    | app截图                                                                                                    | 文件下载 | 网友评论                                     |                    |
|----------|----------------------------------------------------------------------------------------------------|------|------------------------------------------|--------------------|
| 礼贸通app截图 |                                                                                                    |      |                                          |                    |
|          |                                                                                                    |      | 10-151                                   |                    |
|          | 你在找的,                                                                                                    | 正在找你 | -1                                       |                    |
|          |                                                                                                    |      |                                          | 1.11.1             |
|          | . +                                                                                                    |      | 1                                        |                    |
|          | de la constante da la constante da la constant |      | 1.1                                      |                    |
|          | · · ·                                                                                                    |      | en en en en en en en en en en en en en e | 100 - 100 - 10 - 1 |
|          | † [L.                                                                                                    |      |                                          |                    |
|          |                                                                                                    |      | 1                                        | 1. 4               |

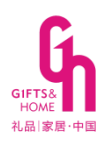

 订单号:171116001623
 下单时间:2017-11-16 22:35:04
 深圳市金奥龙高尔夫制品有限公司

 高尔夫迷你便签夹 留言夹 创<br/>意高尔夫球名片夹 高尔夫创
 ¥0.00
 0
 ¥0.00
 登場销售,ebay<br/>amazon.wish
 已完成<br/>查看详情

 订单号:171121001651
 下单时间:2017-11-21 00:18:16
 潮州市潮安区彩塘镇信源不锈钢制品厂

 不锈钢淘米盆三件套洗米筛
 厨房多用洗菜盆和面盆家庭
 ¥ 0.00
 0
 ¥ 0.00
 年晟商行,采购选样
 待受理

 查看详情
 取消订单

| 订单号:171123001665 | 下单时间:2017-11-23 23:34:58 | 厦门市宏曜信息技 | 术有限公司  |                     |
|------------------|--------------------------|----------|--------|---------------------|
| 灯泡灯<br>申请样品      | ¥ 0.00                   | 0        | ¥ 0.00 | 待发货<br>查看详情<br>取消订单 |

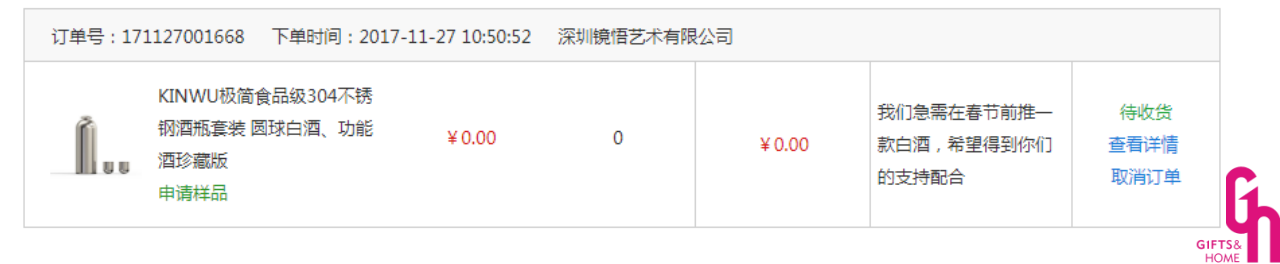

礼品 家居·中国

#### 已为参展商提供订单

礼贸通 有生意吗?

GIFTS& HOME 礼品 家居·中国

2800单

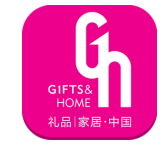

需求

发布

消息

我的

首页

需求

首页

#### 解决采购需求

## 2200个

| ••••• 中国移动 穼 10:1                                                                      | 4 8                                             | 32% 🔳                 | ••••• 中国移动 🗢                                       | 10:14                               | 82% 🔳                    | ••••• 中国移动 🗢                                                          | 10:14                                            | 81% 📖                                    |
|----------------------------------------------------------------------------------------|-------------------------------------------------|-----------------------|----------------------------------------------------|-------------------------------------|--------------------------|-----------------------------------------------------------------------|--------------------------------------------------|------------------------------------------|
| Q <b>需</b> 3                                                                           | <del></del> 花                                   | 筛选                    | Q                                                  | 需求                                  | 筛选                       | Q                                                                     | 需求                                               | 筛选                                       |
| 全部分类 ~                                                                                 | 城市~                                             |                       | 全部分类 ~                                             |                                     | 城市~                      | 全部分类 ~                                                                |                                                  | 城市~                                      |
| <b>套装礼品</b><br>发布者: youmiguanggao 普)<br>山东礼品公司 寻找运动类                                   | 通采购<br>健康类、户外运动                                 | III                   | <b>供货价在40-90元</b> P<br>发布者: 124009402<br>要求产品有一定体量 | <b>内,广发行信用<br/>普通采购</b><br>依积,网上可出  | <b>]卡中心 🔞</b><br>比价,实用性强 | 大量求购(元旦/<br>发布者: xie1369244<br>公司寻求长期合作;<br>主,需求量大,有5;<br>00-11592025 | <b>春节)手机卖</b><br>9000 企业采购<br>伙伴,主要以引<br>合适产品请发柏 | <b>汤促销礼品</b> 12<br>)<br>手机门店促销为<br>目关资料至 |
| 汽车周辺、数码类、日用自<br>套、三件套、四件套等均可<br>产品质量上乘、包装上档次                                           | 1货等套装礼品,两<br>「,需要能够定制,<br>C,可以定制LOGO            | 件<br>要求<br>,支         | ①还剩4天                                              |                                     | <u> </u>                 | <ul> <li>① 还剩17天</li> </ul>                                           |                                                  | 🗟 13报价                                   |
| 行小机量季页,仍位最好能<br>元档、20至30元档、50元;<br>行,最好能是套装,如果合<br>推套装礼品。有合适货源的<br>邮箱970656711@qq.com。 | 品店厂品力档·例<br>档等,其他类别礼¦<br>☆近,我公司会拿样<br>□可发资料(带价格 | 如他<br>品也<br>·品主<br>)到 | 女士围巾,20个<br>发布者: 1890320225<br>价位在200元左右,          | 1 <mark>普通采购</mark><br>客户:中年女ノ      | (,                       | <b>创意闹钟蓝牙音</b> 雜<br>发布者: haiyue 普道<br>需求同类创意蓝牙<br>插卡播放等等              | <mark>▲采购</mark><br>音箱,多功能,                      | <b>报</b><br>如收音,时间,                      |
| └ 还剩2天                                                                                 | 5                                               | 报价                    |                                                    |                                     |                          | 2004 1 2001000 52 52                                                  |                                                  |                                          |
| 集团礼品采购<br>发布者: liuxin 企业采购<br>近期集团需要取购一批新年<br>量20000+用于全国线下门,<br>品类,有合适的可以推荐q          | 圣诞相关礼品 采则<br>店年度营销礼品,<br>q2329512960            | 」<br>図数<br>不限         | 新奇厨房小家电<br>发布者:wsn521 企业<br>新奇点的厨房小家电<br>有中性包装最好,请 | 2 <b>采购</b><br>」,适合流通跟<br>发邮箱699282 | 围<br>记品渠道为主,<br>@qq.com  |                                                                       |                                                  |                                          |
| ① 还剩2天                                                                                 | 丞 13                                            | 报价                    | ⑤ 亚剩2大                                             |                                     | 1012FC //                | ① 还剩33天                                                               |                                                  | <u>《</u> 4报价                             |
|                                                                                        | $\overline{\cdots}$                             | (R)                   | 套装礼品                                               |                                     |                          |                                                                       | Γ1                                               | ··· (A)                                  |

商家积极响应,提供报价,提高买家合作意向。

消息

我的

首页

需求

发布

消息

我的

发布

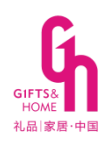

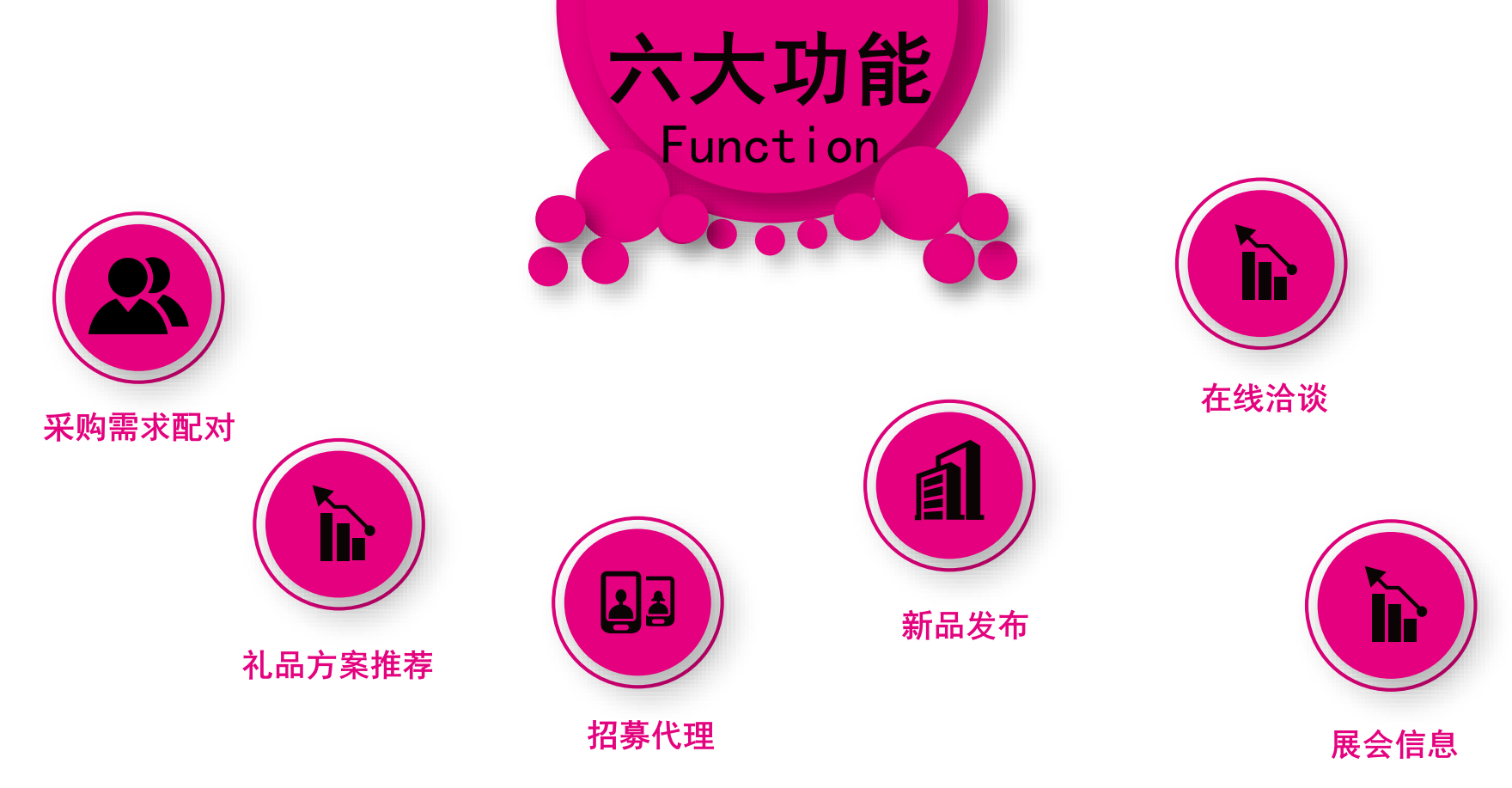

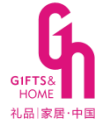

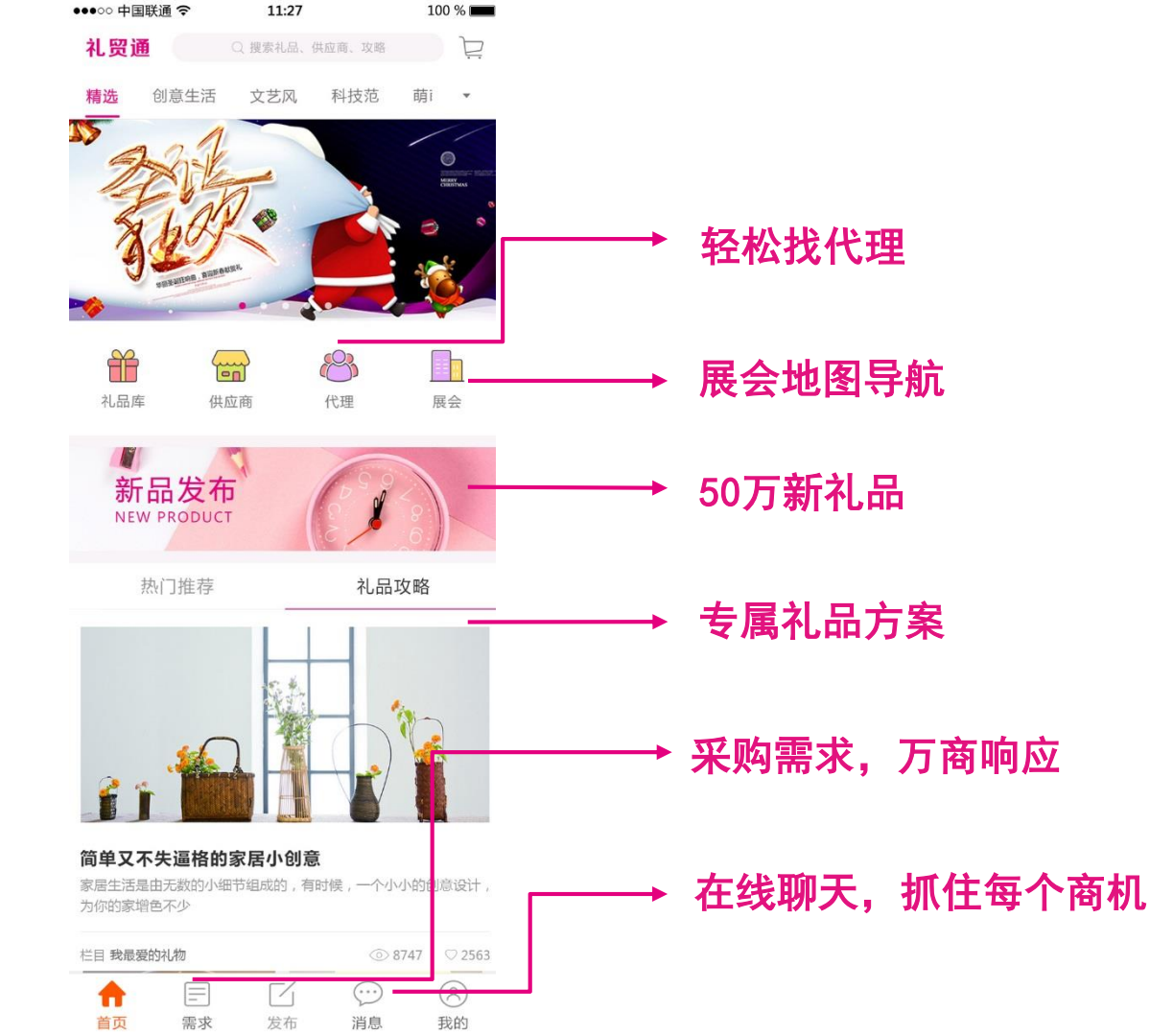

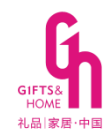

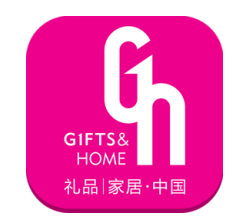

# 1. 采购需求配对——让买家找到最合适的礼品

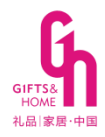

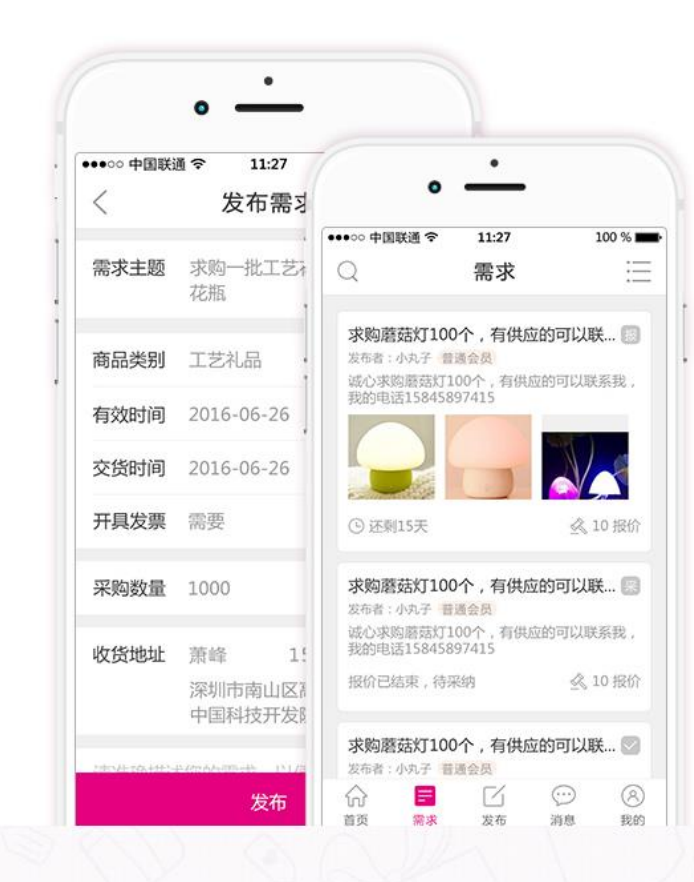

# 轻松解决采购需求

#### 数千个优质供应商为您提供报价,有 求必应

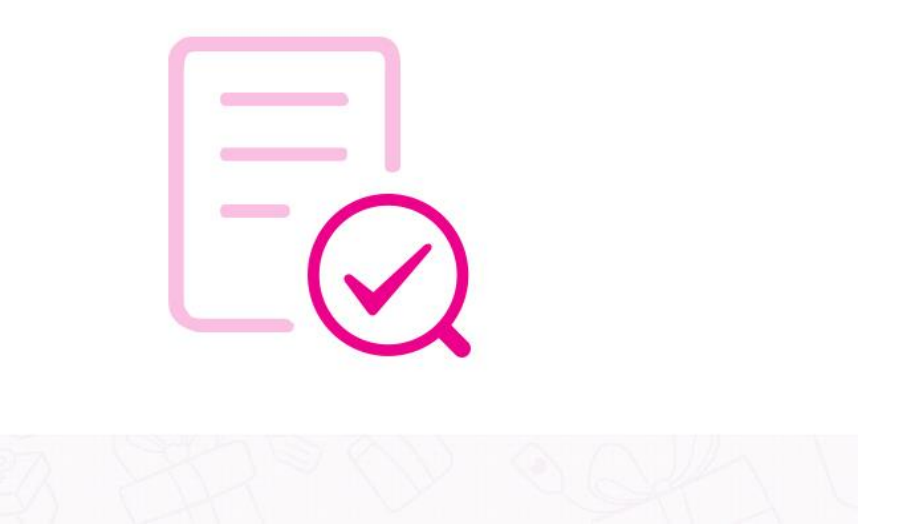

| ●●●●● 中国移动 1 | ᅙ 10:21<br>需求详情 |        |
|--------------|-----------------|--------|
| 求购圣诞节礼       | 礼品              |        |
| 发布者:         | 生产商             |        |
| 礼品类型:节       | 5庆用品            |        |
| 采购数量:10      | 000             |        |
| 开具发票: 需      | 要               |        |
| 交货时间: 20     | 017-12-20       |        |
| 联系人:李        | ≥先生             |        |
| 联系电话: 13     | 38****8000      |        |
| 收货地址:北       | 上京-北京市-东城区 100- | 2      |
| 详细描述: 公      | 司需采购一批新奇特的      | 圣诞礼品送给 |

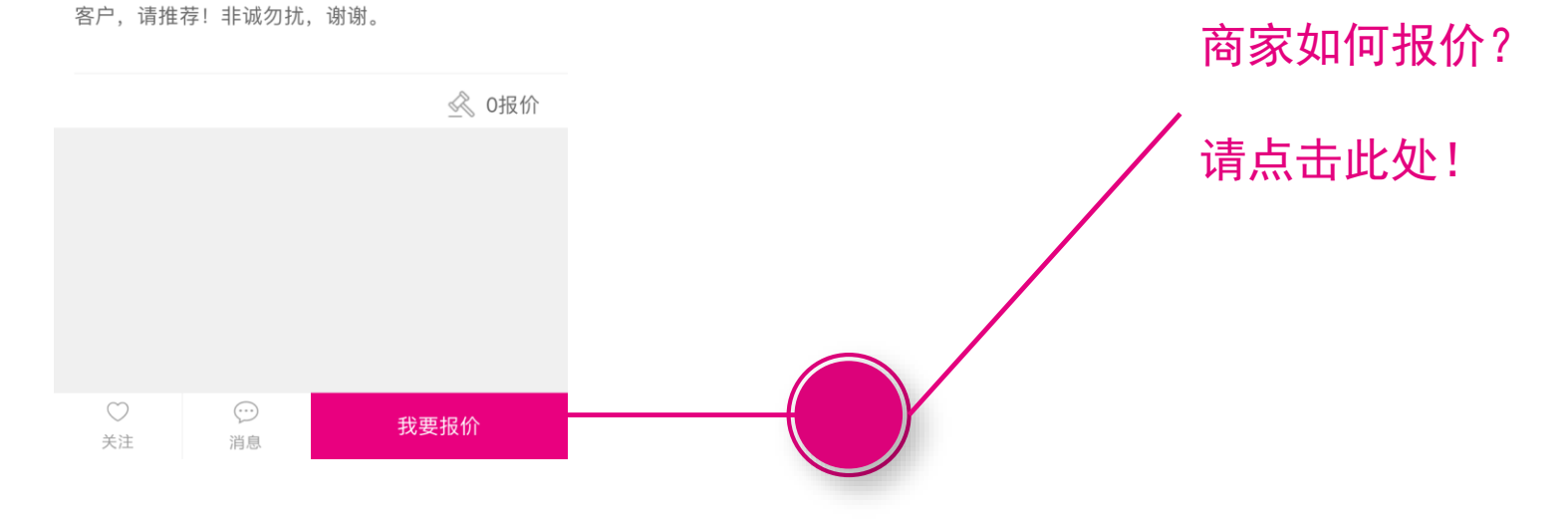

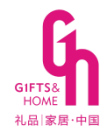

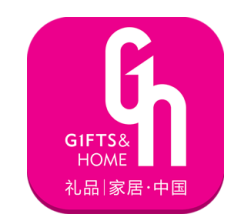

# 2. 礼品攻略推荐——选礼其实很简单

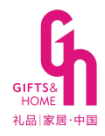

### 精心推荐礼品攻略

用心为您制定节庆、商务、促销、专题 等送礼攻略,让送礼更精准、更走心

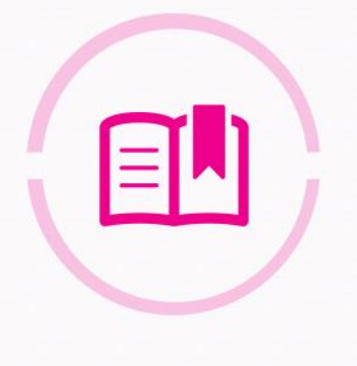

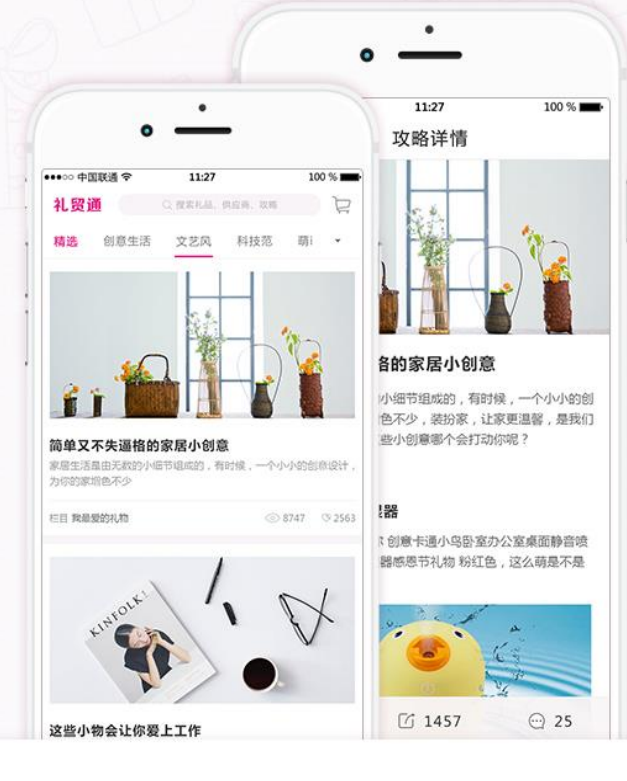

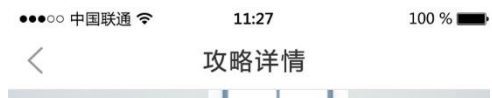

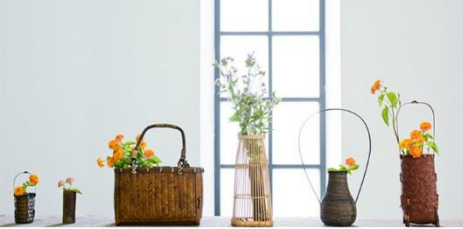

#### 简单又不失逼格的家居小创意

家居生活是由无数的小细节组成的,有时候,一个小小的创 意设计,为你的家增色不少,装扮家,让家更温馨,是我们 追求美好的开始,这些小创意哪个会打动你呢?

# 深受买家喜爱

#### 节日、商务、促销、福利

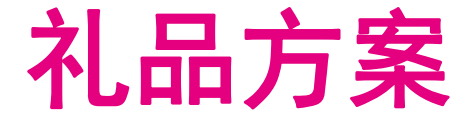

#### 1 创意卡通加湿器

御目 usb 加湿器迷你 创意卡通小鸟卧室办公室桌面静音喷 雾空气便携车载加湿器感恩节礼物 粉红色,这么萌是不是 很心动啊?

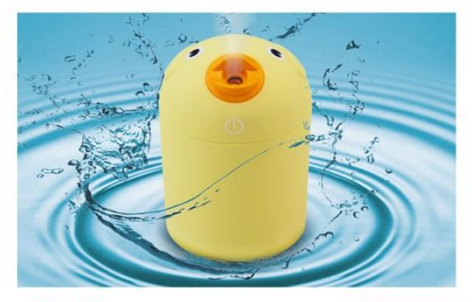

¥**15.20** 100人喜欢

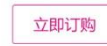

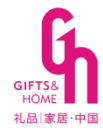

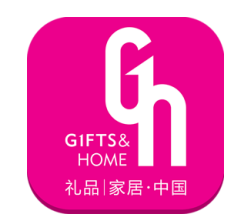

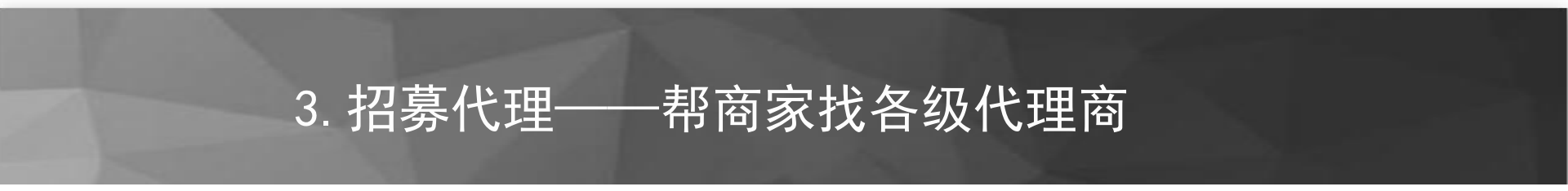

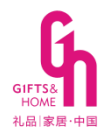

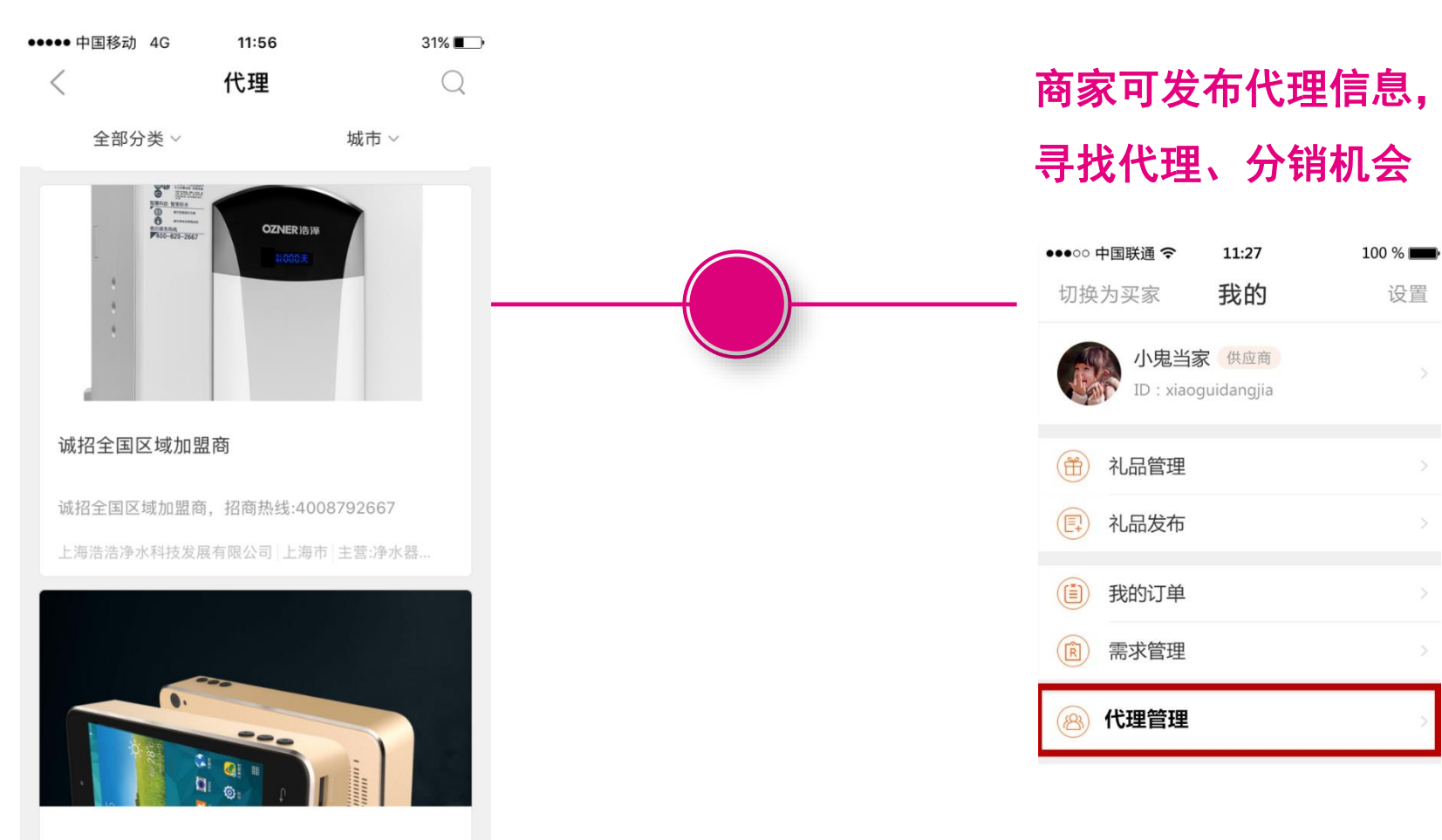

多功能车载装备---怡驾安

GIFTS& HOME 礼品 家居·中国

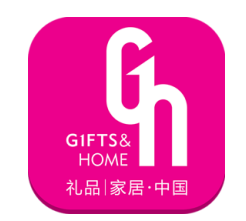

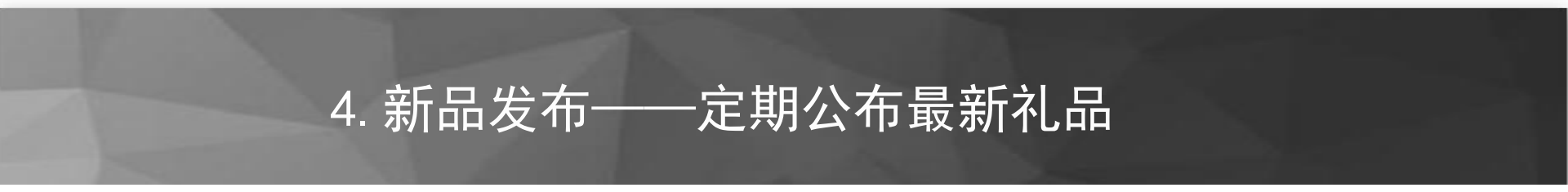

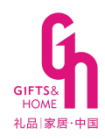

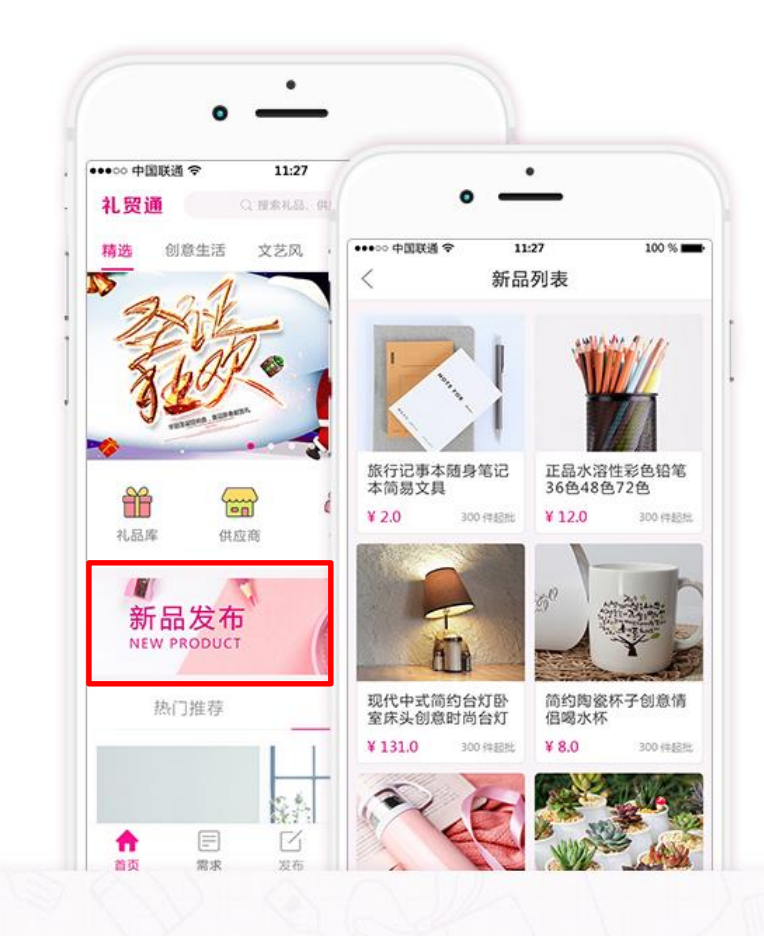

# 行业内优质新品发布

#### 数百个类别,数万个新品,每天为您 曝光最新奇特的礼品

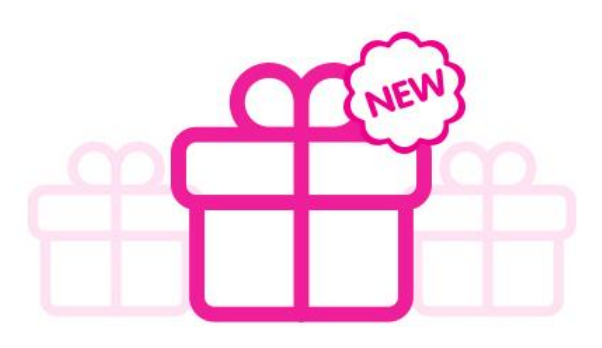

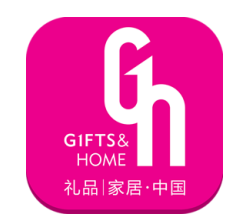

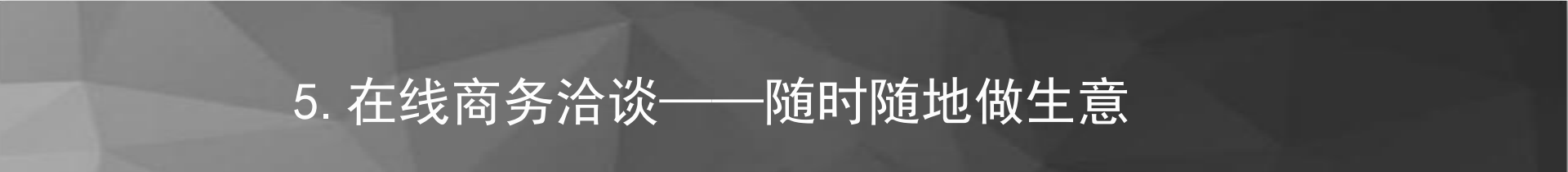

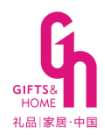

# 随时随地在线商务洽谈

支持商家与买家及时沟通采购需求,抓 住每一个商机

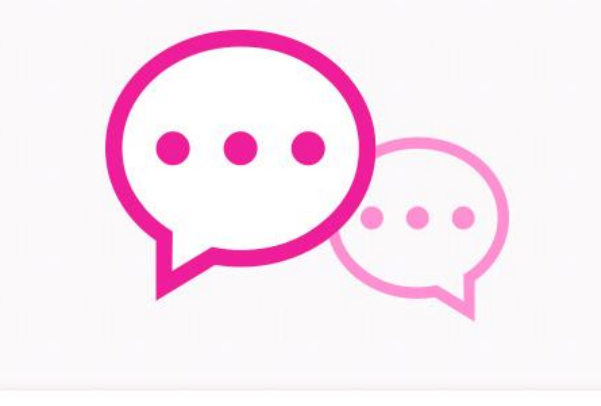

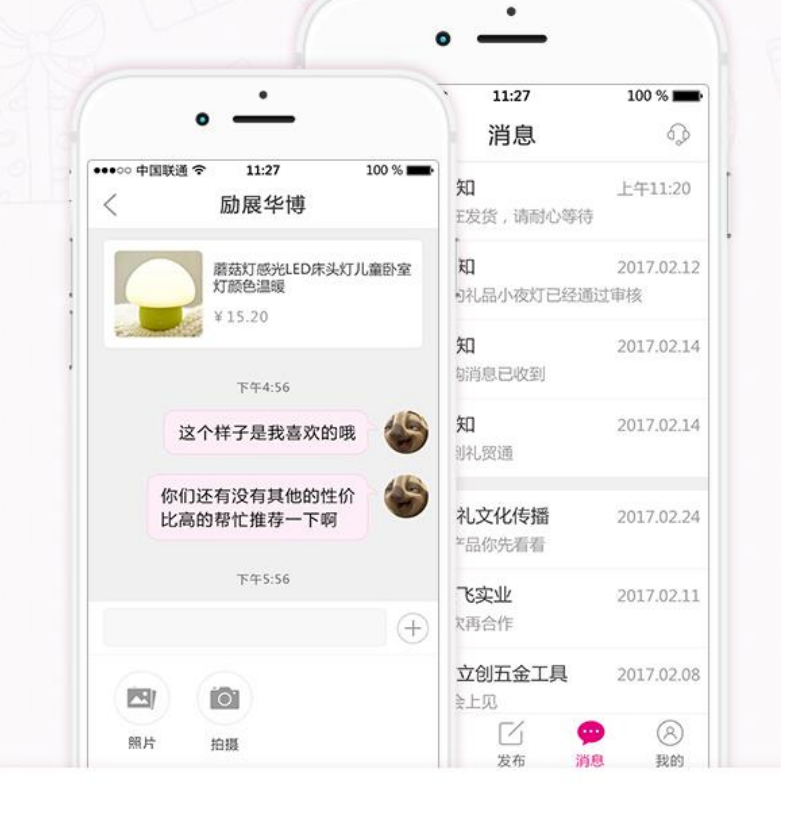

| ●●●○○ 中[   | 国联通 穼                | 11:27                |        | 100 % 🗩 |
|------------|----------------------|----------------------|--------|---------|
|            |                      | 消息                   |        | 60      |
| (¥)        | 交易通知<br>你的订购》        | ]<br>肖息已收到           | 1      | 上午11:20 |
| Q          | <b>审核通知</b><br>你的订购》 | ]<br>肖息已收到           |        | 上午11:20 |
| <b>(</b> ) | <b>系统通知</b><br>你的订购》 | 」<br>肖息已收到           |        | 上午11:20 |
|            | 客服通知<br>你的订购》        | ]<br>肖息已收到           |        | 上午11:20 |
|            | 励展华博<br>你的订购消        | <b>有限公司</b><br>肖息已收到 | _      | 上午11:20 |
|            | 回原有限<br>你的订购》        | <b>公司</b><br>肖息已收到   | _      | 上午11:20 |
| 0          | 小辣椒有                 | 限公司                  | ,<br>F | 上午11:20 |
| ☆<br>首页    | 霊                    | []<br>发布             | いいが、   | (8) 我的  |

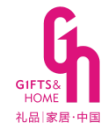

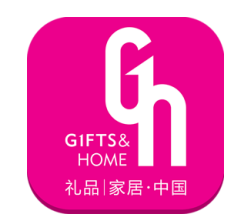

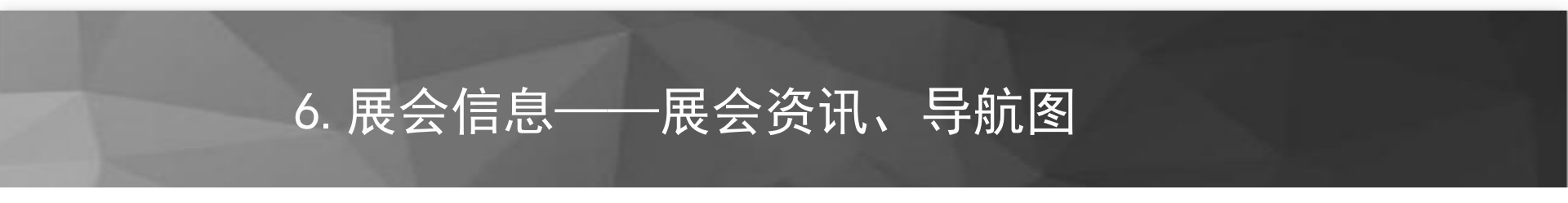

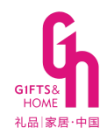

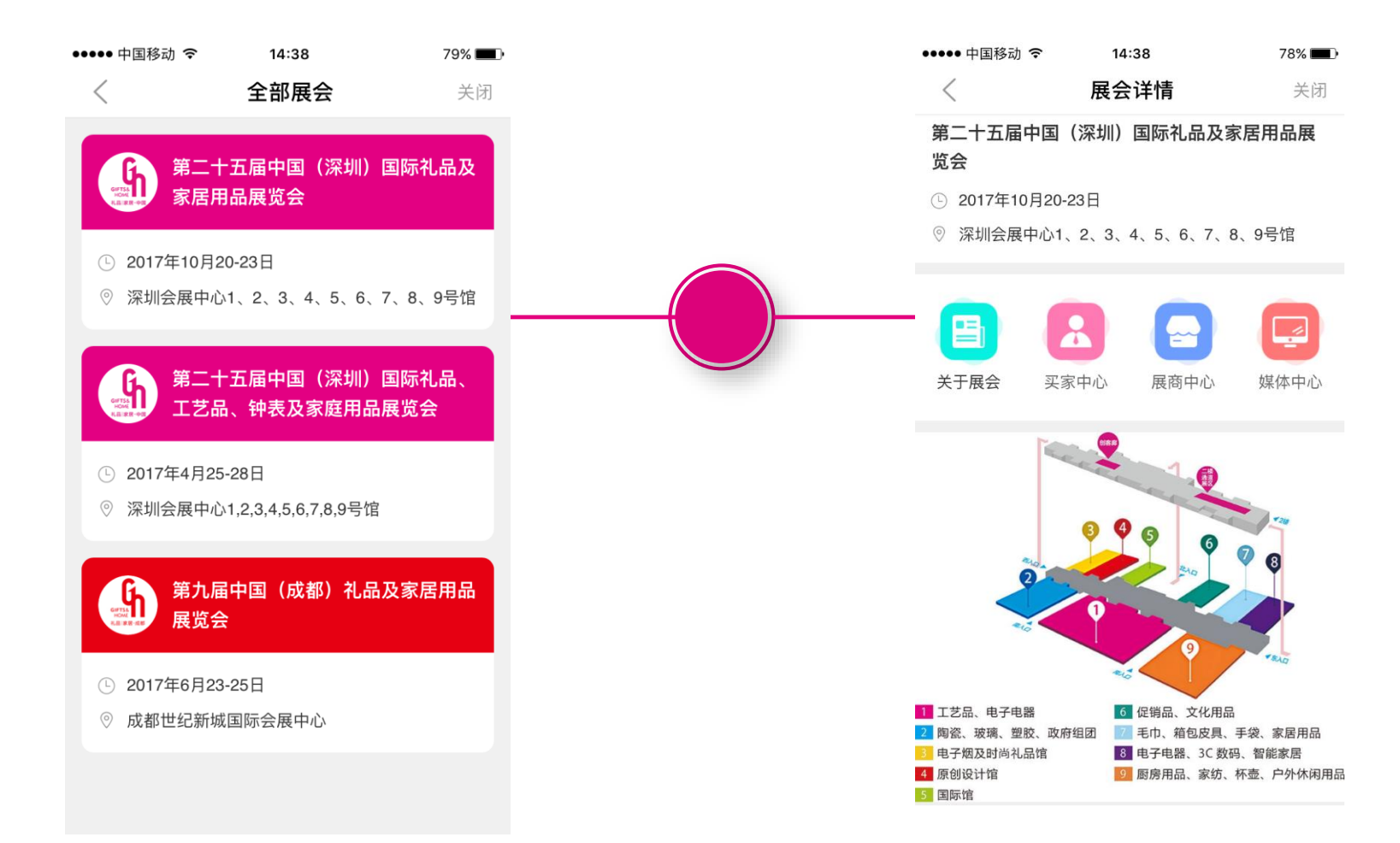

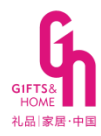

# 礼贸通APP商家操作指引

◆已参加过深圳礼品展的参展 商,如忘记账号密码,请咨 询业务员或0755-33989214

◆第一次参展的新展商,请自行在<u>礼贸通APP手机端</u>注册,并升级为商家。

|                       | GIFTS&<br>HOME<br>礼品 家居·中国 |               |
|-----------------------|----------------------------|---------------|
| 用户名                   | 请输入用户名                     | ۲             |
| 密码                    | 请输入密码                      | 0             |
|                       | 登录                         |               |
| <mark>温馨提示:建</mark> 议 | 您使用火狐、Google Chrome、360(   | 极速)、IE10+等浏览器 |

商家后台: http://cms.reedhuabo.com

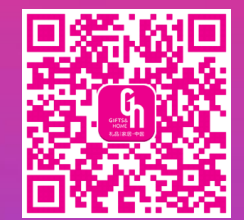

#### 如何注册升级为商家? (提交后, 主办方将在1个工作日审核)

①注册

| <    | 登录          | 注册   |
|------|-------------|------|
| 账号   | 请输入手机号/用户ID |      |
| 密码   | 请输入密码       |      |
|      | 登录          |      |
| 使用验证 |             | 忘记密码 |

#### ②点击<u>切换为卖家</u>

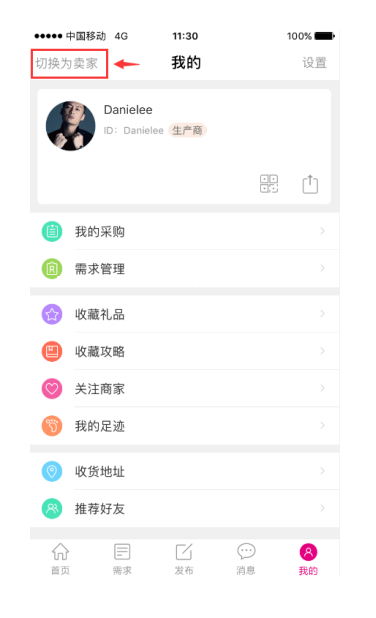

#### ③点击信息框

●●●●● 中国移动 4G 11:33 100% 🔳 我的 切换为买家 设置 云上采购 0 ID: Danielee 品牌商 点击 Û 礼品发布 A (音) 礼品管理 📋 订单管理 Î 需求管理 代理管理 🕋 数据统计 8 首页 需求 发布 消息 我的

#### ④完善企业信息,提交

| 选择商家类型<br>批发商 分销商 代理商 |
|-----------------------|
|                       |
| 品牌商 生产商 广告/礼品公        |
|                       |

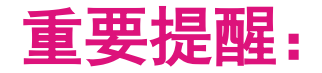

1. 如何高效地上传产品? 如何修改企业信息?

请<u>登录电脑端\_\_\_\_http://cms.reedhuabo.com</u>

如何查询订单、回复买家、报价?
 请登录手机端APP

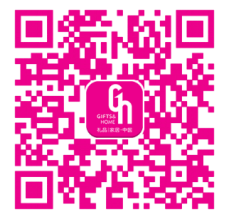

3. 礼贸通平台**暂不支持支付交易**,如有订单,请先联系买家, 确认其他形式付款后,方可发货!

# 如何发布礼品(上传产品)?

#### 第一步:登录

#### 【重要】请用谷歌或火狐浏览器

(官方推荐)

http://cms.reedhuabo.com/

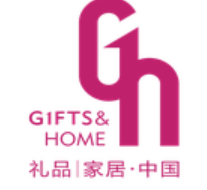

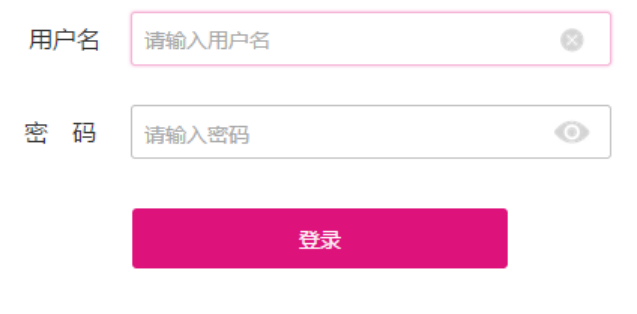

温馨提示:建议您使用火狐、Google Chrome、360(极速)、IE10+等浏览器

第二步:礼品发布

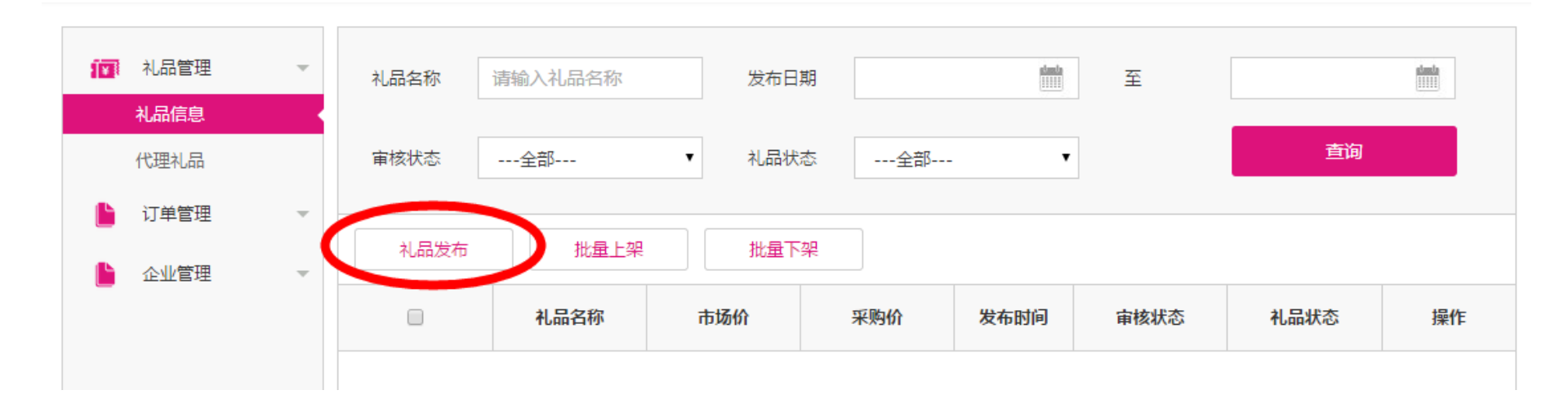

#### 第三步:填写礼品信息

\*礼品主图

如无法上传,请用谷歌\火狐浏览器

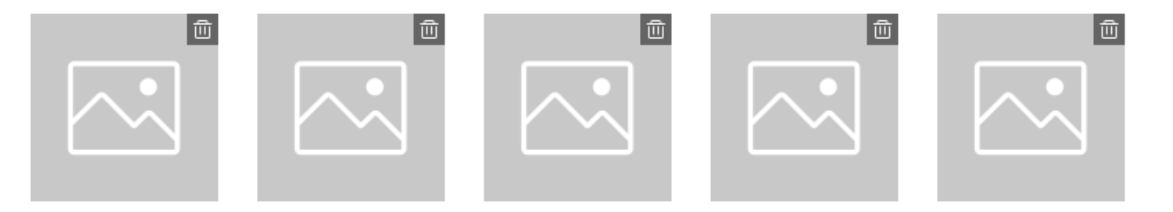

上传图片要求:

上传图片

- 1. 图片格式:GIF、JGP、JPEG、PNG
- 2. 最适尺寸:宽度为600,高度为500像素的图片
- 3. 单张图片大小不得超过500KB,分辨率不能超过1600\*1600,否则无法上传

4. 最多可传5张图片

\*礼品名称 请输入礼品名称

0/60

| 选 | <b>择分类</b>                        | ×        |
|---|-----------------------------------|----------|
|   | 温馨提醒:主营类别必须得选择一个。如找不到所属类别,则选择"其它" | <b>^</b> |
| ť | 自定义类型 X X X X X X                 |          |
|   | 家用电器                              |          |
|   | 智能家居和穿戴                           |          |
|   | 智能穿戴智能家居                          |          |
|   | 其它电器                              |          |
|   | 其它电器                              |          |
|   | 灯具                                |          |
|   | 智能灯 台灯 手电筒 其它灯具                   |          |
|   | 个护电器                              |          |
|   | 吹风筒 烫发卷发 剃须刀 电动牙刷 其它个护电器 剃毛器      |          |
|   | 确定 取消                             | Ŧ        |

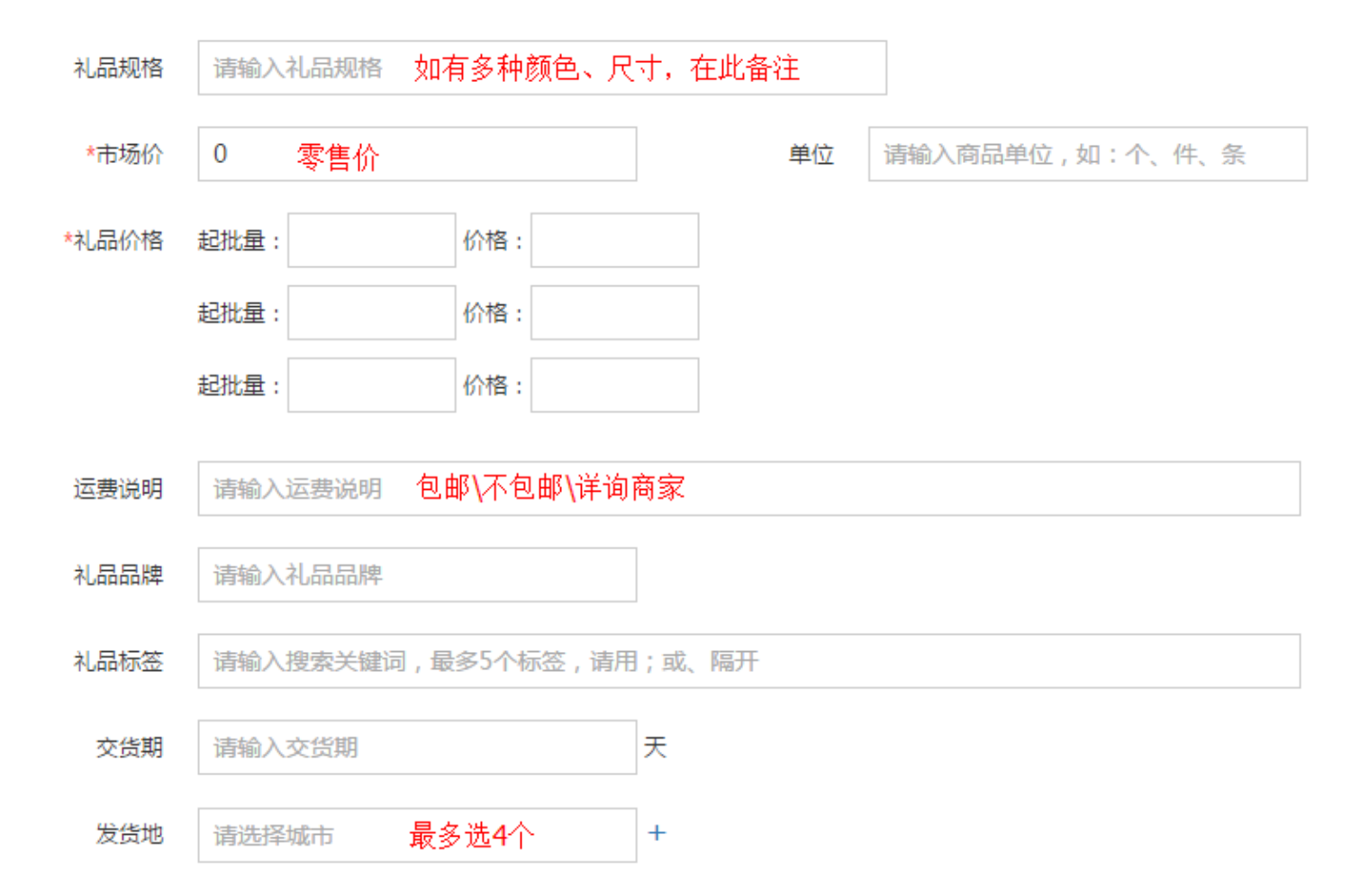

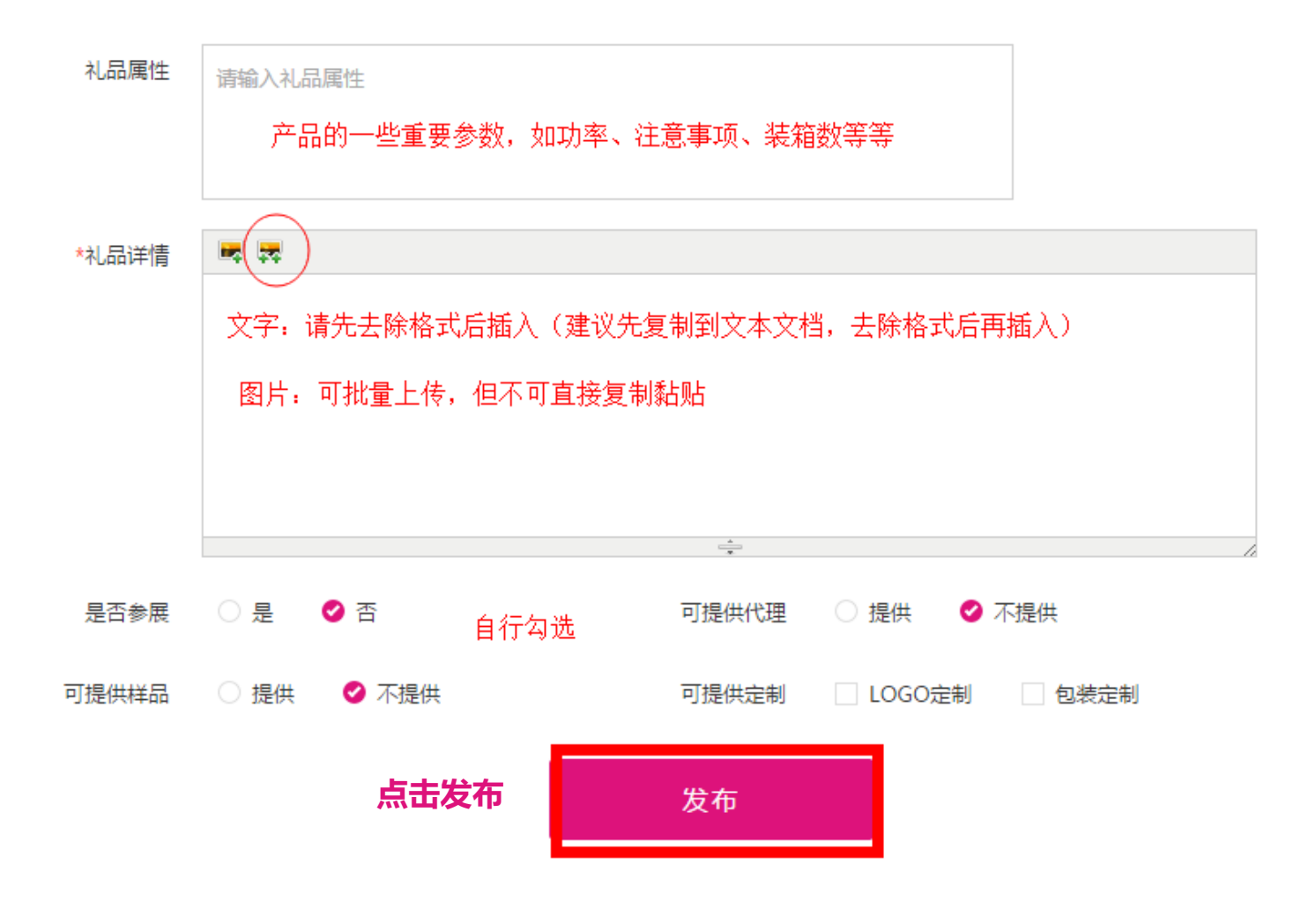

#### 第四步: 点击上架(重要)

主办方将在1个工作日内审核,审核成功后将在APP手机端可查看到该产品, 如暂不上架,则点击下架即可。

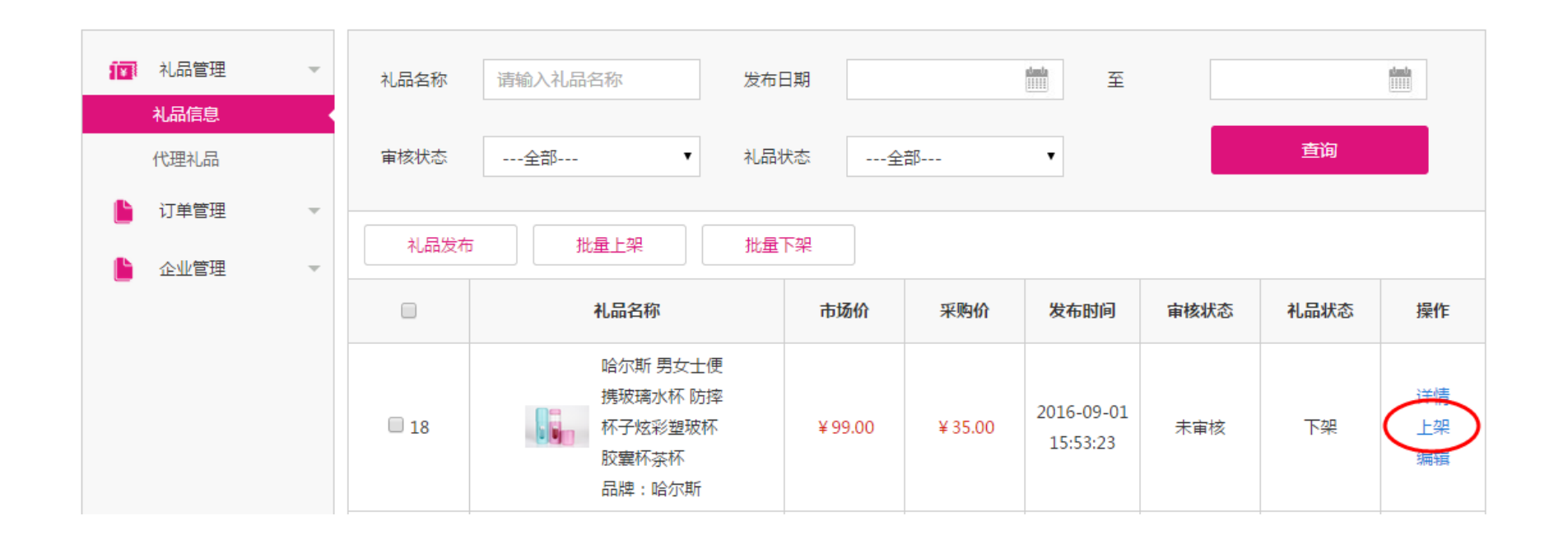

# 如何修改企业信息?

#### 方法1: 电脑端(修改后提交, 主办方将在1个工作日审核)

1 TH

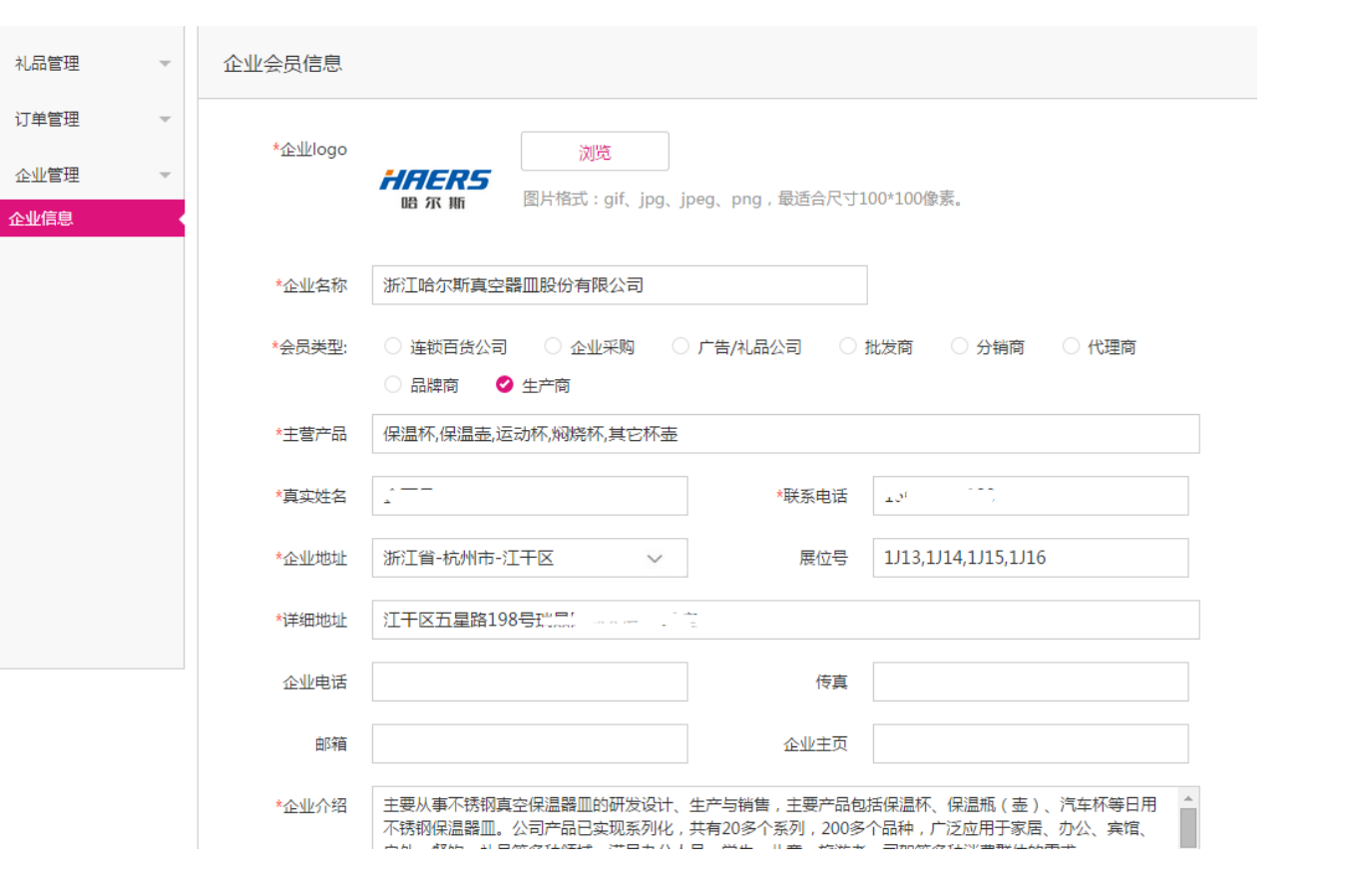

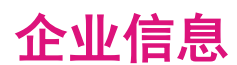

#### 方法2: 手机端(修改后提交, 主办方将在1个工作日审核)

| •••••      | 中国移动 4G                 | 11:30   | 1                                       | 00% 💼 |
|------------|-------------------------|---------|-----------------------------------------|-------|
| 切换为        | 東家 🔶                    | 我的      |                                         | 设置    |
|            | Danielee<br>ID: Daniele | ee(生产商) |                                         | Ċ     |
| e          | 我的采购                    |         |                                         |       |
| R          | 需求管理                    |         |                                         |       |
| ☆          | 收藏礼品                    |         |                                         |       |
|            | 收藏攻略                    |         |                                         |       |
| $\bigcirc$ | 关注商家                    |         |                                         |       |
| S          | 我的足迹                    |         |                                         |       |
| 0          | 收货地址                    |         |                                         |       |
| 8          | 推荐好友                    |         |                                         |       |
| 命          | 二 需求                    | 乙发布     | ○ · · · · · · · · · · · · · · · · · · · | 8 我的  |

| ●●●●● 中国科      | 多动 4G                              | 11:33 | 1 | 00% 💼 |
|----------------|------------------------------------|-------|---|-------|
| 切换为买额          | 家                                  | 我的    |   | 设置    |
| ۲              | <b>云上采购</b><br>ID: Danielee<br>收藏品 | 品牌商 点 | ± | ſ     |
| 🖪 礼            | 品发布                                |       |   |       |
| () 礼           | 品管理                                |       |   |       |
| ① 订            | 单管理                                |       |   |       |
| <b>(</b> 窟) 需: | 求管理                                |       |   |       |
| 🕐 代            | 理管理                                |       |   |       |
| (1) 数:         | 据统计                                |       |   |       |
|                |                                    |       |   |       |
| 分              | 需求                                 | 」 发布  | ○ | 8     |

| ●●●●● 中国移 | 动 4G 11:30     | 100% 🔲 |
|-----------|----------------|--------|
| <         | 卖家信息           | 修改信息   |
| 企业logo    | •              | 1      |
| 企业名称      |                | 业信息    |
| ID        | Danielee       |        |
| 商家类型      | 品牌商            |        |
| 主营礼品      | 收藏品            |        |
| 主营品牌      |                |        |
| 服务行业      |                |        |
| 企业地址      | 广东省-潮州市-潮安县 32 | 24号    |
| 负责人名      | 李洪             |        |
| 联系电话      | 15012987765    |        |
| 企业电话      |                |        |
| 企业传真      |                |        |

# 如何修改密码?

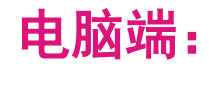

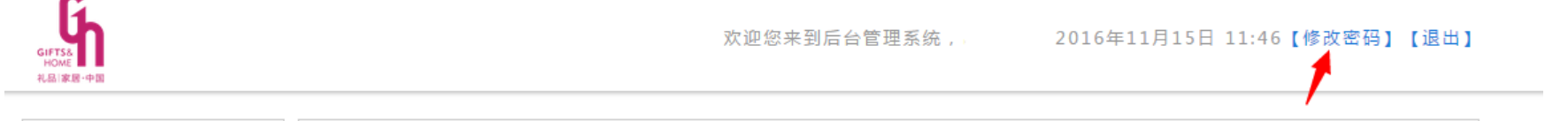

| 🚺 礼品管理 | - | 礼品名称                   | 请输入礼品名称 | 发布日 | 日期  |     | 至    |      |      |    |
|--------|---|------------------------|---------|-----|-----|-----|------|------|------|----|
| 礼品信息   |   |                        |         |     |     |     |      |      |      |    |
| 代理礼品   |   | 审核状态                   | 全部 ▼    | 礼品社 | 术态全 | 音阝  | •    |      | 查询   |    |
| 🕒 订单管理 | ~ |                        |         |     |     |     |      |      |      |    |
| 🔓 企业管理 | - | 礼品发布     批量上架     批量下架 |         |     |     |     |      |      |      |    |
|        |   |                        | 礼品名称    |     | 市场价 | 采购价 | 发布时间 | 审核状态 | 礼品状态 | 操作 |

#### PS: 若忘记密码, 只能通过APP手机端修改

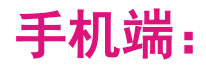

| ●●●●● 中国移动 4G              | 11:38                | 11:38     |                  |  |
|----------------------------|----------------------|-----------|------------------|--|
| 切换为买家                      | 我的                   |           | 设置               |  |
| 云上采购<br>ID: Daniele<br>收藏品 | e <mark>品牌商</mark> ) |           |                  |  |
|                            |                      |           | ( <sup>†</sup> ) |  |
| 🔋 礼品发布                     |                      |           |                  |  |
| 🛗 礼品管理                     |                      |           |                  |  |
| 📋 订单管理                     |                      |           |                  |  |
| 需求管理                       |                      |           |                  |  |
| ① 代理管理                     |                      |           |                  |  |
| 数据统计                       |                      |           |                  |  |
|                            |                      |           |                  |  |
|                            |                      | (…)<br>消息 | <b>冬</b><br>我的   |  |

| ●●●●○ 中国移动 4G | 11:39 | 100% 💼 |
|---------------|-------|--------|
| <             | 设置    |        |
| 账户安全          | ←     |        |
| 关于我们          |       |        |
| 联系我们          |       |        |
| 服务条款          |       |        |
| 意见反馈          |       |        |
| 给我评分          |       |        |
| 清除缓存          |       | 24MB > |
| 当前版本          |       | 4.3.1  |
|               | 退出登录  |        |
|               |       |        |
|               |       |        |

# •••••○ 中国移动 4G 11:39 100% ■ ぐ 修改密码 密码 请输入旧密码 密码 请输入新密码 密码 请输入新密码

忘记密码怎么办?

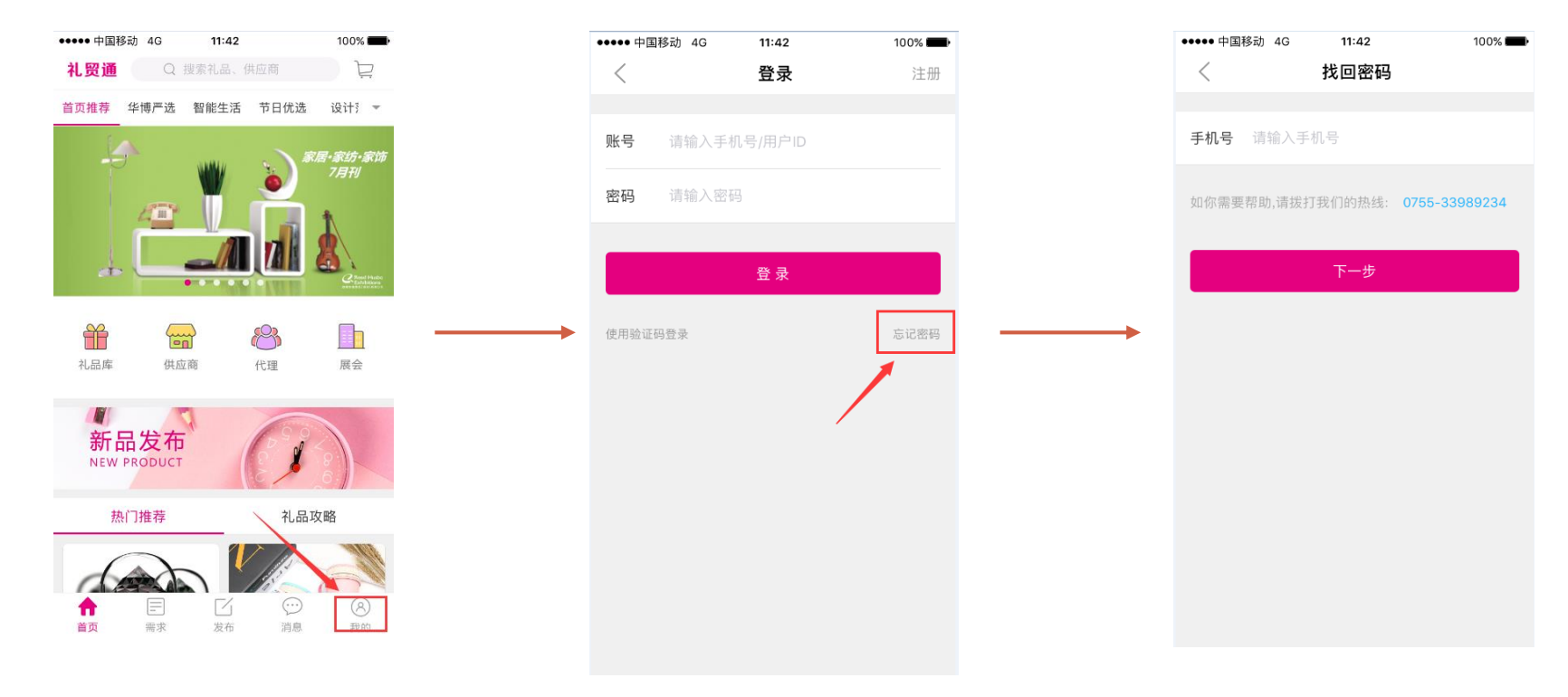

#### 如需更换贵司手机号,请咨询0755-33989214

# 展商福利:

- 凡上传产品超过<u>20个</u>的可获得
- 1. 首页广告图 7天
- 2. 热门推荐位\*2个 15天

联系人QQ: 2851603139

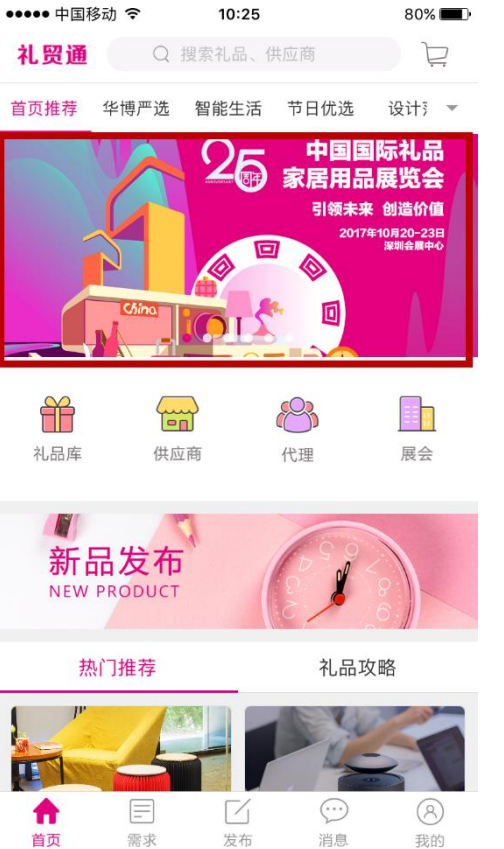

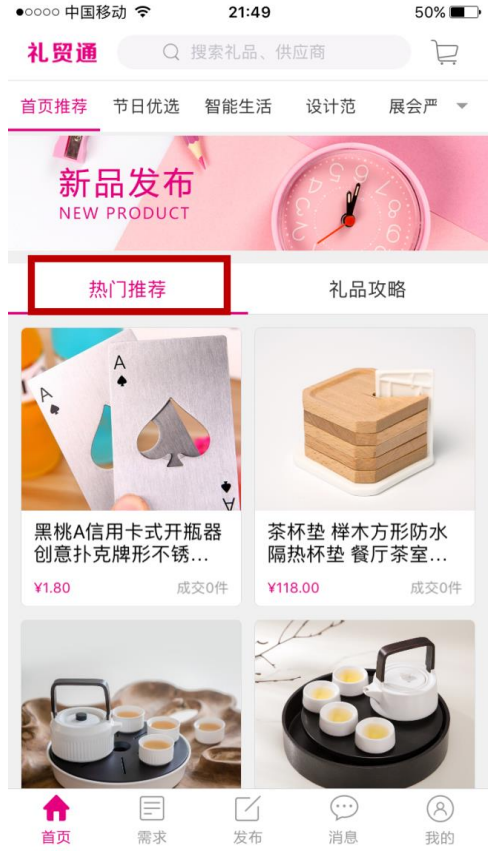

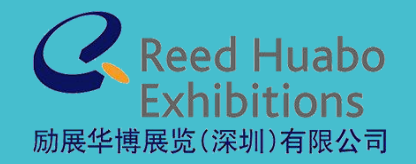

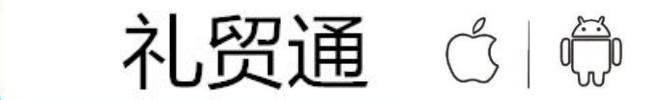

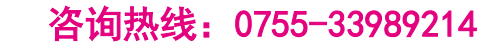

商家QQ交流群: 581787005

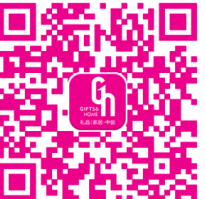

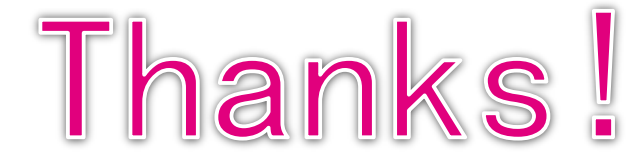

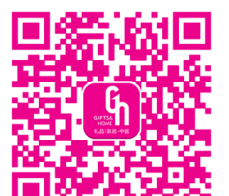